# APPENDIX C-REASONS FOR NOT TESTING

#### ENTER A SPECIAL CIRCUMSTANCE CODE

In the event that a student cannot participate in a testlet that generates a performance level used for federal and state accountability, a special circumstance code can be entered in Educator Portal to provide explanation for the reason the student was not tested. Your state's SEA submitted a list of codes and their meanings, which may be available on your state's DLM website if your state requested they be posted.

Note: Codes must be entered before the testing window ends.

The Special Circumstances fields are located in EP on the same screen where the TIP is accessed, and are descriptive words, e.g., medical Waiver or Parental Refusal. Only educators with the role of District Test Coordinator, Building Test Coordinator, or State Assessment Administrator have the permissions to choose the code. We recommend that the special Circumstance code not be entered until late in the state's testing window, but before the window closes. The code needs to be entered once per content area associated with the first testlet to be delivered. The testlet does not need to be opened.

Note: Once the code is selected and saved, the code can be changed by any authorized user.

To enter the special circumstance for a student, follow these steps.

1. Click Test Management.

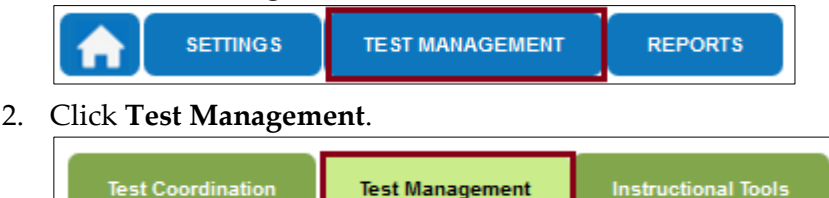

- 3. Select the following options in these fields:
  - Assessment Program: Dynamic Learning Maps
  - Testing Program: Summative
  - **District:** Your district
  - School: Your school

#### 4. Click Search.

| Test Coordination Test Mana                   | gement Instructional Tools |                     |                         |
|-----------------------------------------------|----------------------------|---------------------|-------------------------|
|                                               |                            | View Tickets        | Add Test Session        |
| ASSESSMENT PROGRAM:*                          | TESTING PROGRAM:*          | SCHOOL:*            |                         |
| Dynamic Learning Maps 🗸 🔻                     | Summative                  | Select              |                         |
| SUBJECT:<br>Select                            | GRADE:<br>Select           | Show expired Search |                         |
| Actions Test Session Nam                      | e 🕈 Tickets Assessmen      | t Name 🗘 🛛 Grade 🕈  | Subject *               |
|                                               |                            |                     |                         |
| <ul> <li>View Test Session Detail </li> </ul> | m 🛛 Page 1 of              | 0 🕨 🖬 10 💌          | ►<br>No records to view |

5. Click the **Test Session Name** you want to update. Please note that this will need to be repeated for each subject.

| Actions       | Test Session Name ≑ | Tickets | Assessment Name 🗢 | Randomization Type 4 | Grade 🗢         |
|---------------|---------------------|---------|-------------------|----------------------|-----------------|
|               |                     |         |                   |                      |                 |
|               |                     | PDF     |                   |                      |                 |
|               | Test Session Name   | T       |                   |                      |                 |
| P View Test S | Session Detail 👳    | 14 - 44 | Page 1 of 1 IN IN | 10 -                 | View 1 - 2 of 2 |

6. Select the student.

|   | State Student Identifier 4 | First Name 🗢 | Last Name 🖨   | Tickets   | Special Circumstance | Save             |
|---|----------------------------|--------------|---------------|-----------|----------------------|------------------|
|   |                            |              |               |           |                      |                  |
|   |                            |              |               | EDE       | Select               | 8                |
|   |                            |              |               |           | Select               | 8                |
| ☑ |                            |              |               |           | Select               | 8                |
|   |                            |              |               |           | Select               | 8                |
|   |                            |              |               |           | Select               | 8                |
|   |                            | 14           | A Page 1 of 7 | ▶> ▶I 5 ▼ |                      | View 1 - 5 of 32 |

|   | State Student Identifier 🗧 | First Name 🖨 | Last Name 🖨 | Tickets   | Special Circumstance | Save |
|---|----------------------------|--------------|-------------|-----------|----------------------|------|
|   |                            |              |             |           |                      |      |
|   |                            |              |             | FOR       | Select               | 8    |
|   |                            |              |             |           | Select               | 8    |
| ◙ |                            |              |             | <b>PD</b> | Select               | 8    |
|   |                            |              |             | TOT       | Select               | 8    |
|   |                            |              |             | PDF       | Select               |      |
|   | viel <                     |              |             |           |                      |      |

### 7. Select the applicable **Special Circumstance**.

Note: If the wrong code is selected and saved, the code can be changed by any authorized user.

#### 8. Click Save.

Hint: Once the Save button is clicked, the Special Circumstances column updates to indicate the special circumstance code has saved.

Hint: Code entry in Educator Portal is independent of the testlet delivery system. A new testlet is delivered each time a testlet is submitted.

Note: If a special circumstances code was selected, but is not needed, the user should follow steps 1-8 and choose the default "select" as the special circumstances code for the student.

See the following page for the special circumstance codes and descriptions.

## SPECIAL CIRCUMSTANCE CODES

| NYSAA Not         | NYSAA Not Tested Description *                    | New York users should   |  |
|-------------------|---------------------------------------------------|-------------------------|--|
| Tested Category * | i i oni i i oti i este a Description              | use the following       |  |
| Tested Category   |                                                   | Special Circumstances   |  |
|                   |                                                   | Codo in Educator Portal |  |
|                   |                                                   | to indicate a NIVEAA    |  |
|                   |                                                   | Not Toolo I Color or    |  |
| 41 4              |                                                   | Not Tested Category.    |  |
| Absent            | The student was in attendance for fewer than      | Chronic Absences        |  |
|                   | B0 school days as a NYSAA eligible student        |                         |  |
|                   | between March 21—June 3, 2016 (ELA and            |                         |  |
|                   | Mathematics) and it was determined that           |                         |  |
|                   | there was not enough time to assess the           |                         |  |
|                   | student.                                          |                         |  |
| Not Enrolled at   | The student left the district before an           | Other                   |  |
| Time of Test      | assessment could be collected, or the student     |                         |  |
| Administration    | arrived in the district too late for the district |                         |  |
|                   | to enter the student into SIRS as NYSAA           |                         |  |
|                   | eligible and an assessment could not be           |                         |  |
|                   | completed.                                        |                         |  |
| Medically Excused | To be medically excused from taking the           | Medical Waiver          |  |
| 5                 | NYSAA, the student must be too                    |                         |  |
|                   | incapacitated to be assessed because of           |                         |  |
|                   | illness or injury resulting from a significant    |                         |  |
|                   | medical emergency, as documented by a             |                         |  |
|                   | medical practitioner, for more than 30 school     |                         |  |
|                   | days between March 21–June 3, 2016 (ELA           |                         |  |
|                   | and Mathematics). Students taking the             |                         |  |
|                   | NYSAA are not considered medically                |                         |  |
|                   | excused from testing because of their             |                         |  |
|                   | disability.                                       |                         |  |
| Took Another      | The student took another approved                 | Other Reason for Non-   |  |
| Assessment to     | assessment (i.e., a New York State general        | Participation           |  |
| Fulfill Testing   | assessment, Regents Competency Test (or           |                         |  |
| Requirement       | approved alternative), Regents Examination        |                         |  |
| 1                 | (or approved alternative)) to fulfill the         |                         |  |
|                   | testing requirement in a particular content       |                         |  |
|                   | area.                                             |                         |  |
|                   | The student is expected to participate in the     | Parent Refusal          |  |
|                   | NYSAA but does not participate.                   |                         |  |

\*http://www.p12.nysed.gov/assessment/nysaa/2015-16/nottested16.pdf